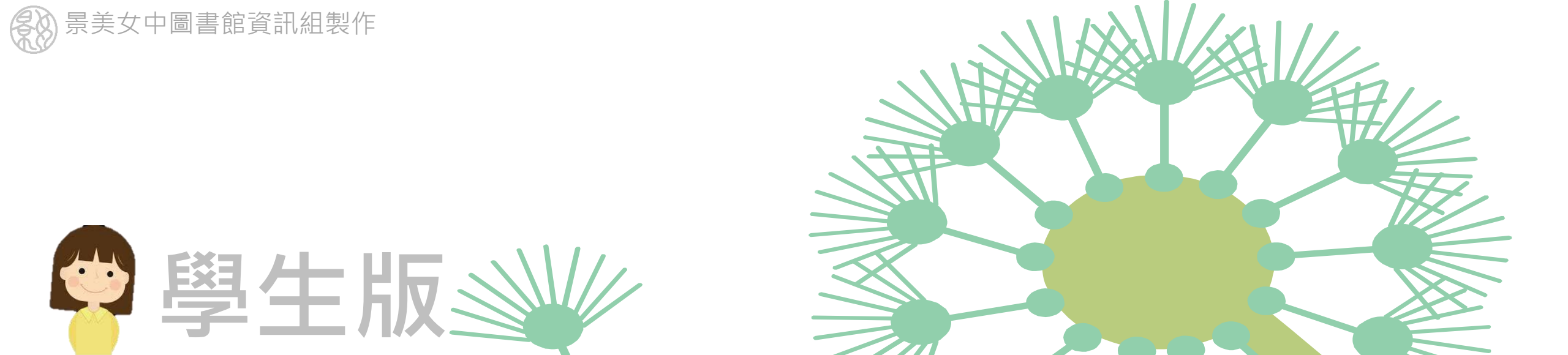

# 課程上網~使用 酷課雲OnO課程平台

部分圖片取自臺北市數位學習教育中心李建華老師製作的「酷課雲網路學校<mark>快速</mark>指引」

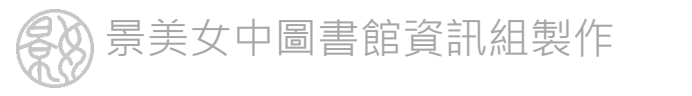

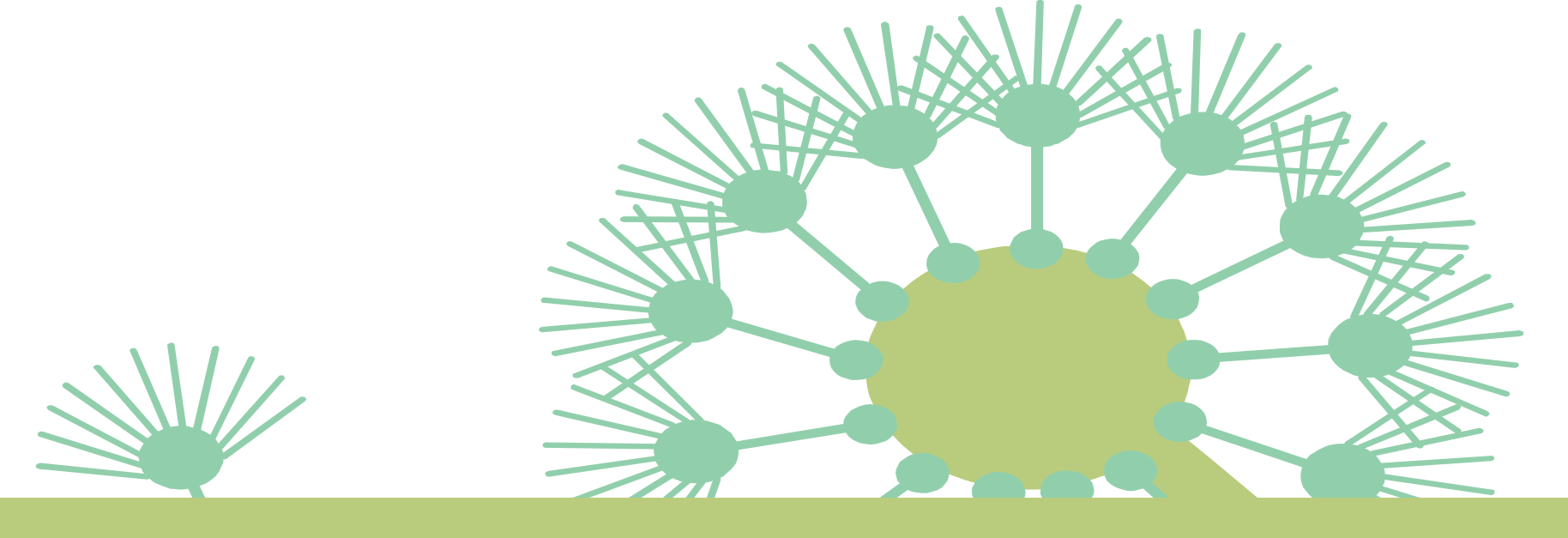

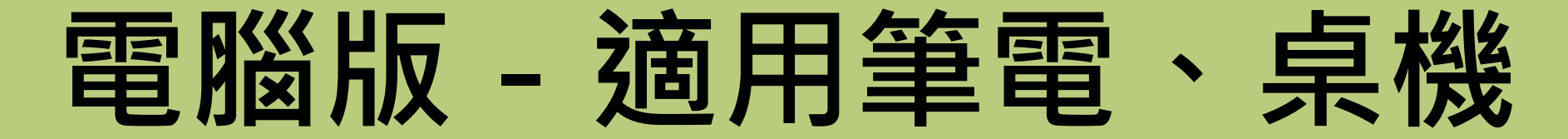

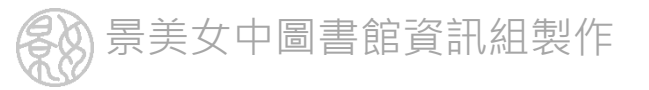

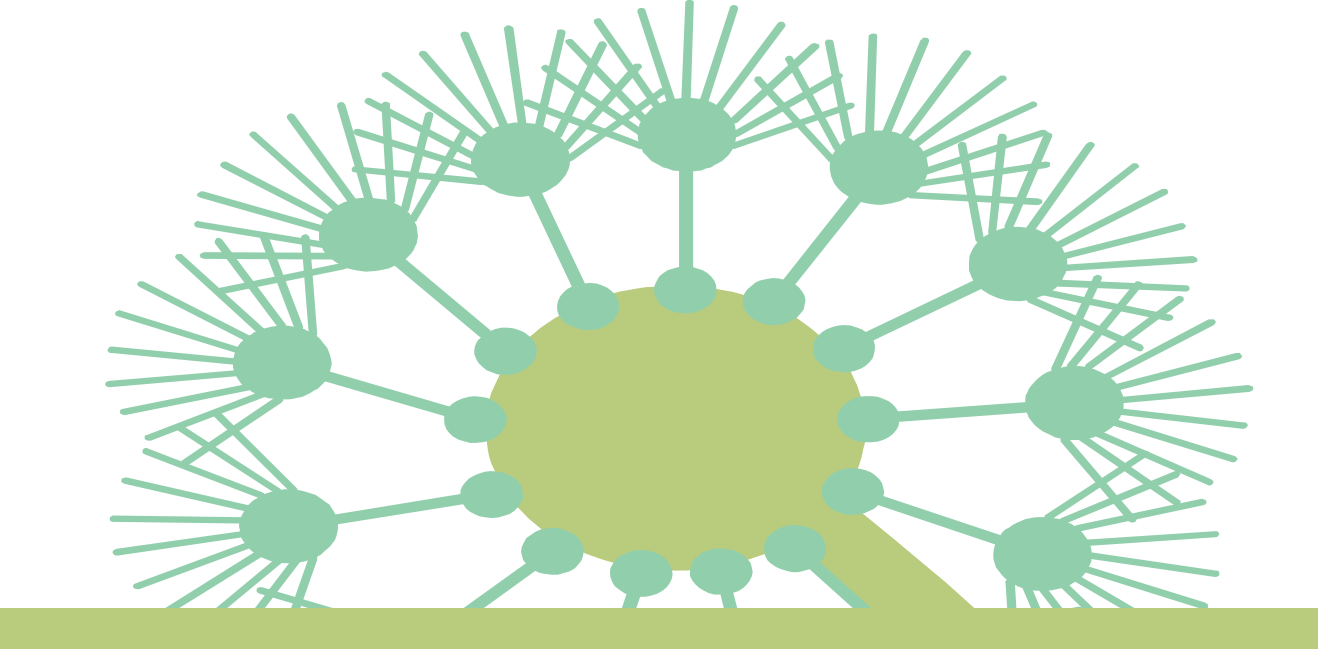

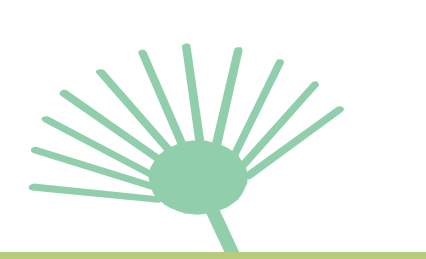

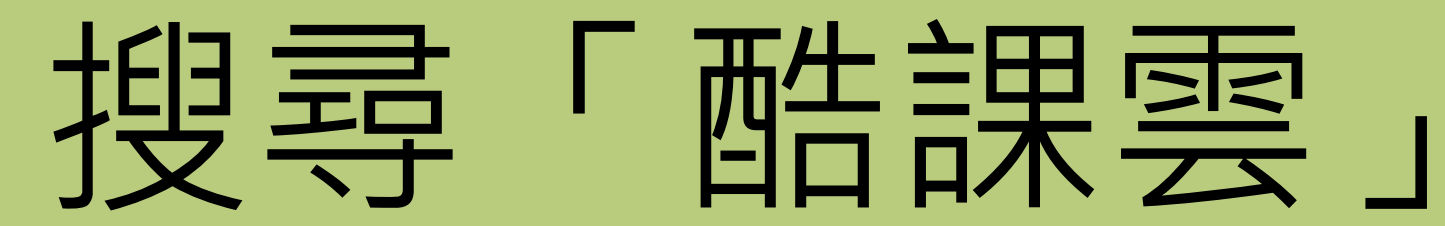

#### 使用臺北市單一身分驗證登入

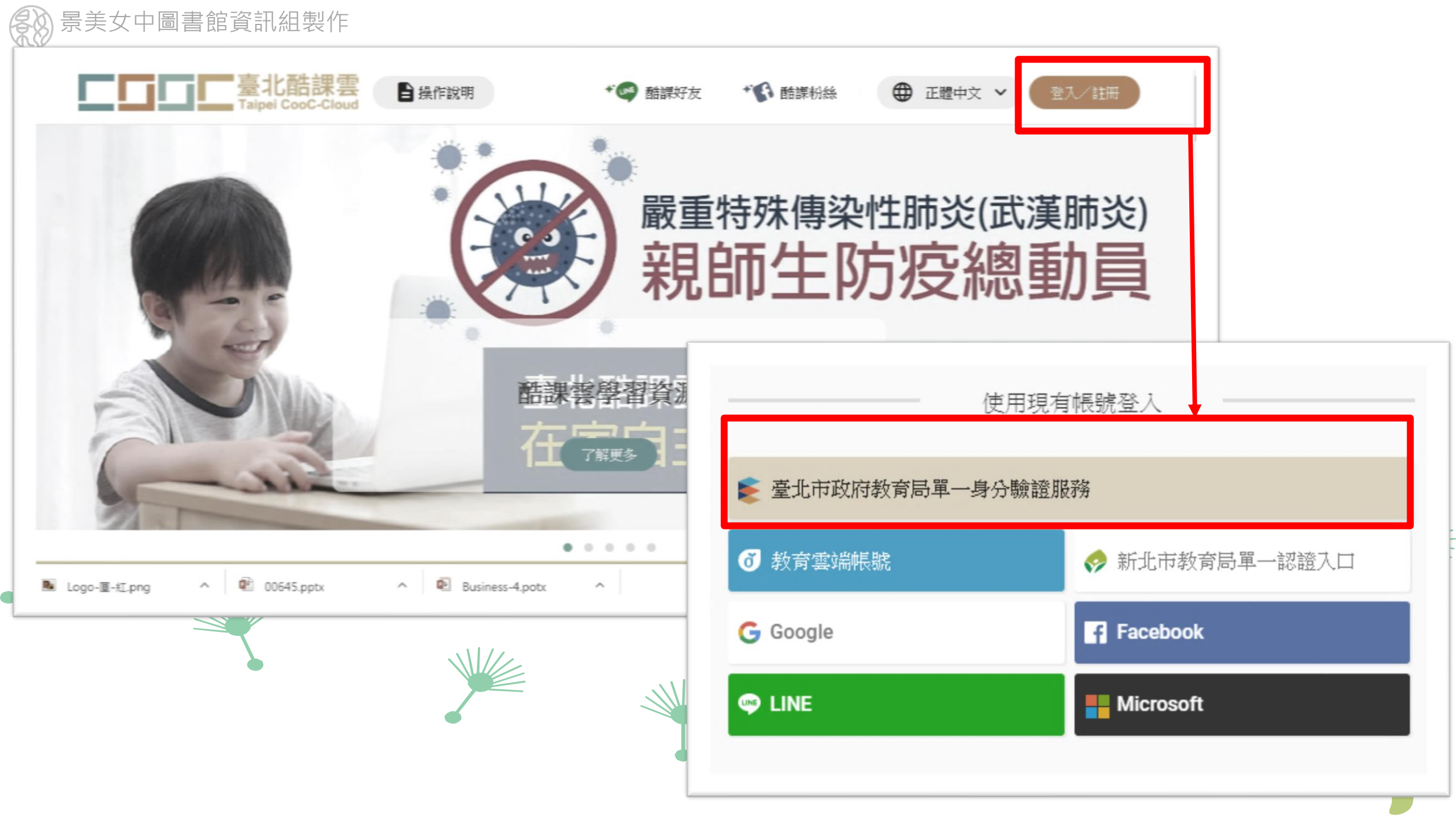

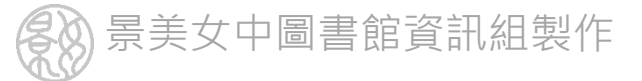

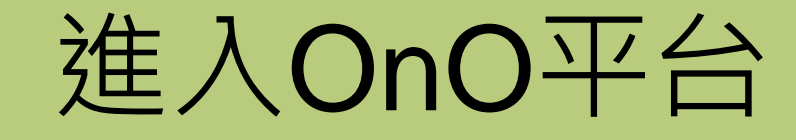

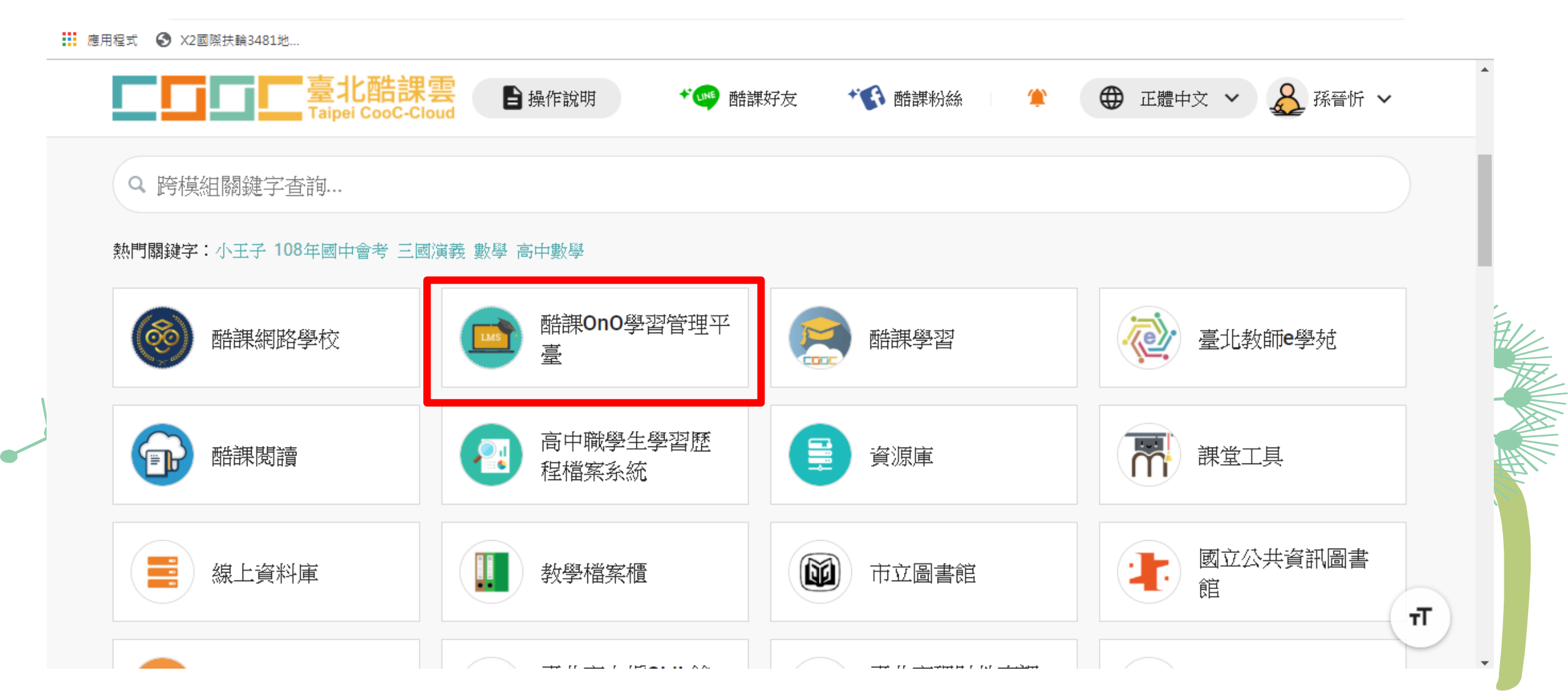

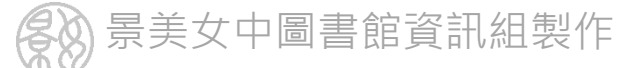

### 在「我的課程」可看到所有課程資訊

|  | な師                        | 加入課程                                                                                |                                |  |
|--|---------------------------|-------------------------------------------------------------------------------------|--------------------------------|--|
|  |                           | 學年     全部     >     學期     全部     >     副       單位     全部     >     年級     全部     > | 東程狀態 進行中 ∨ 課程角色 全部 ∨   班級 全部 ∨ |  |
|  | 我的教學                      | 高一仁班_資訊科技<br>課程代碼: 261620<br>臺北市市立景美女中 開課: 2020.03.22<br>學分數: 2.0 授課教師: ①           | 108學年第三學期<br>查看課程介紹            |  |
|  | 公告<br>我的資源<br>間 檔室        | 停課不停學-景美女中<br>臺北市市立景美女中 開課: 2020.03.10<br>授課教師: ● ● ● …                             | 查看課程介紹                         |  |
|  | ☑ 画 ★<br>☑ 互動教材<br>☑ 個人題庫 | 専題課<br>臺北市市立景美女中 開課: 2020.02.13<br>授課教師: ♥● ●                                       | 查看課程介紹                         |  |
|  | Pubrics                   |                                                                                     |                                |  |

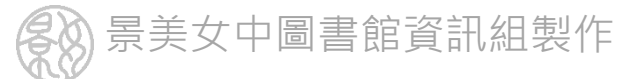

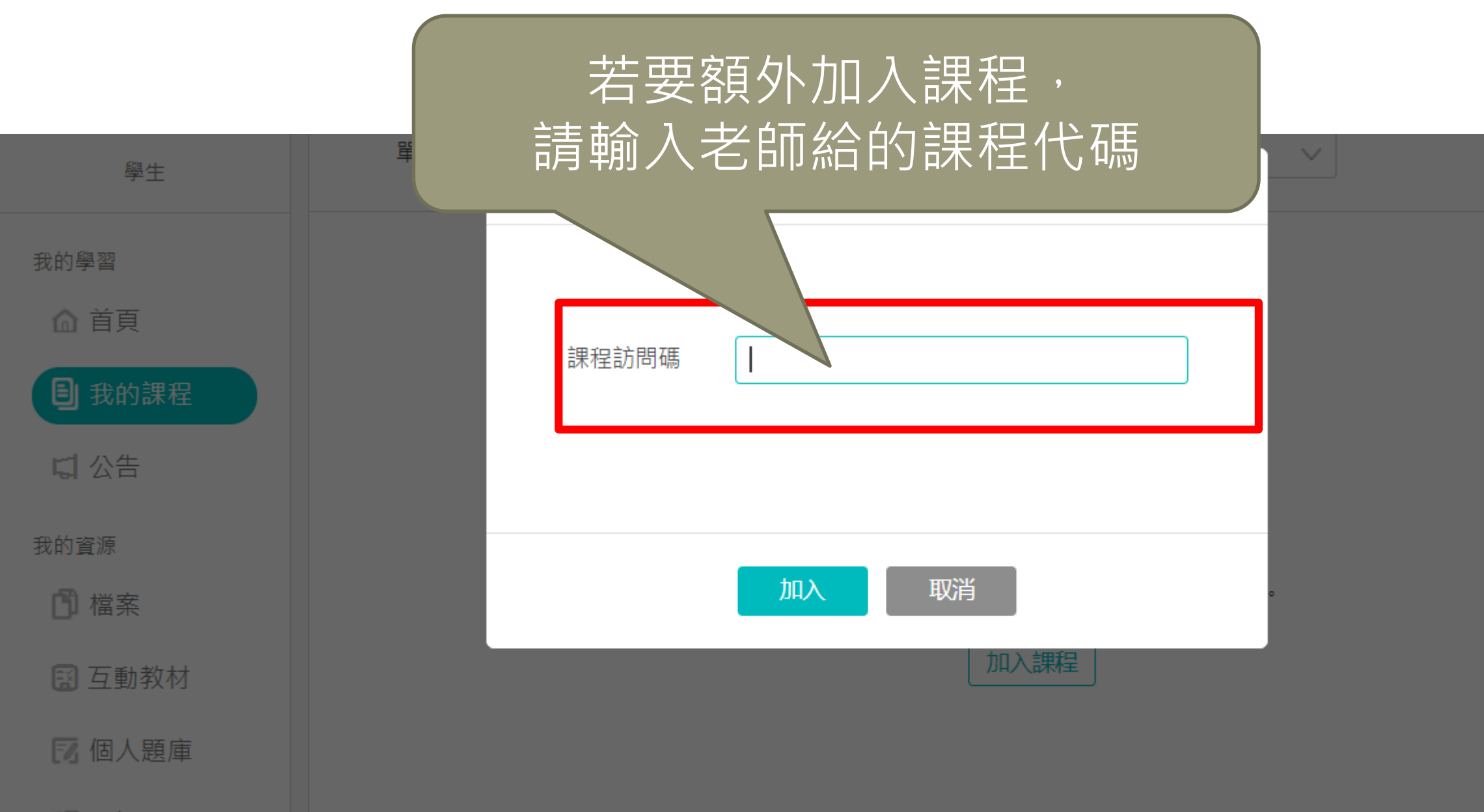

望 微課程

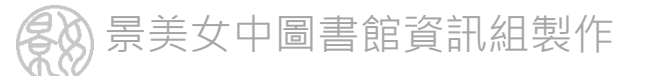

# 如果老師提供的是課程網址

# (例如ono.tp.edu.tw/course/join/oooooo)

只要登入酷課雲後點選網址 就可以自動加入課程了

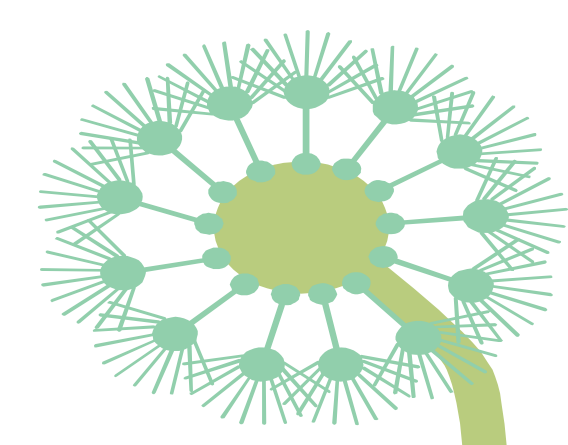

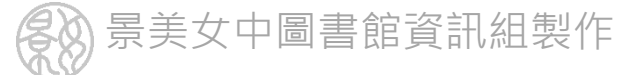

發現課程

資源

APP

### 進入課程後常用的是閱讀教材、交作業與測驗

幇助~

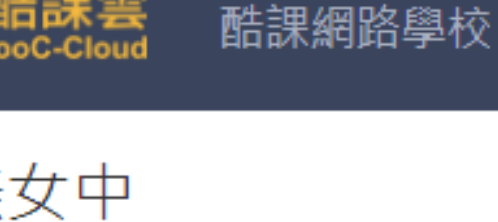

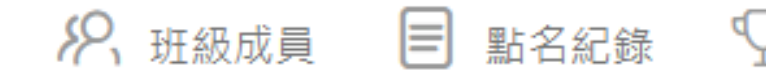

我的主頁 🗸

行事曆

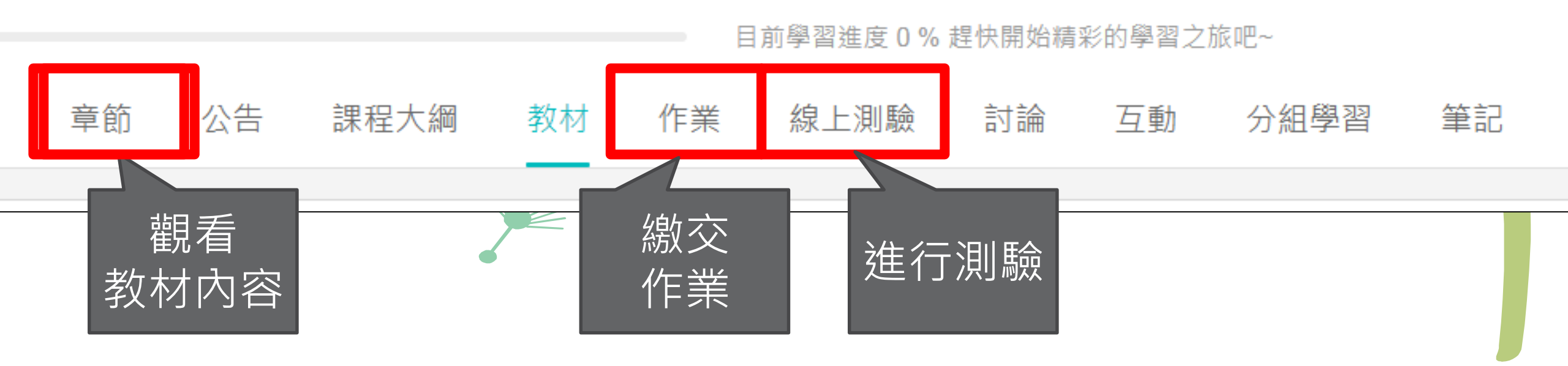

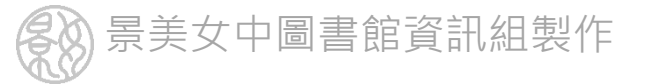

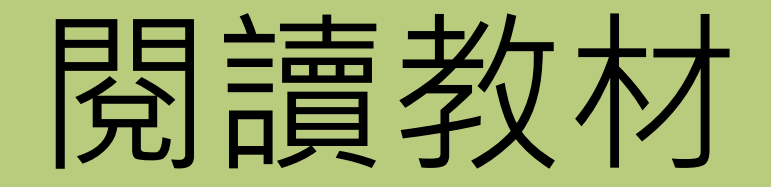

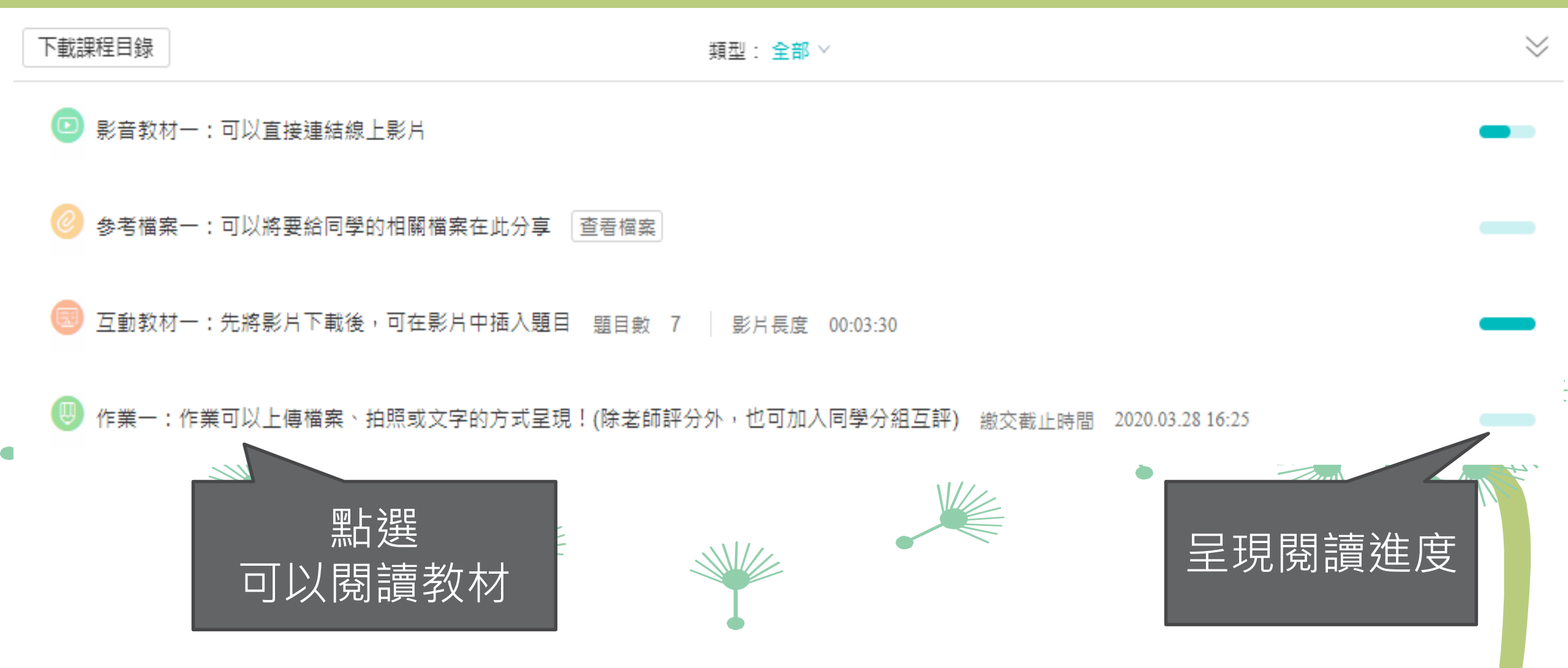

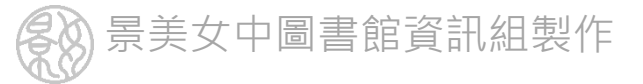

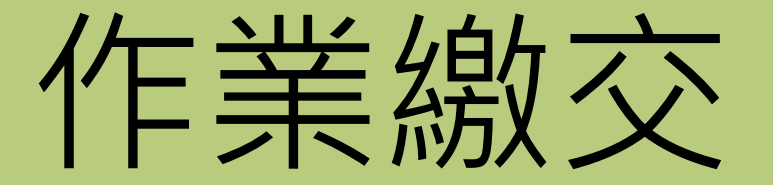

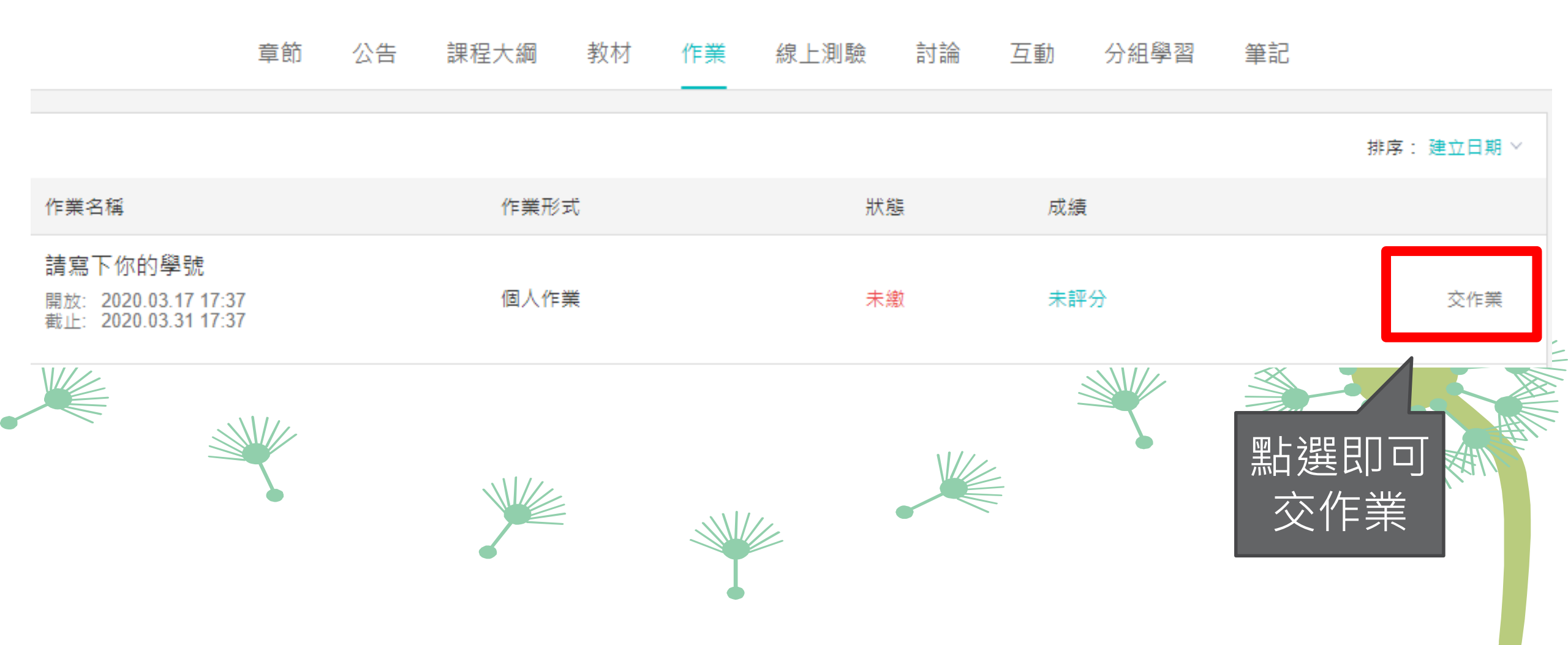

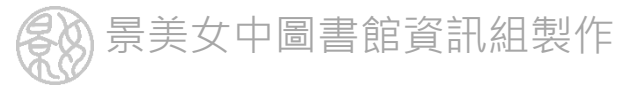

# 酷課雲有豐富的學習資源

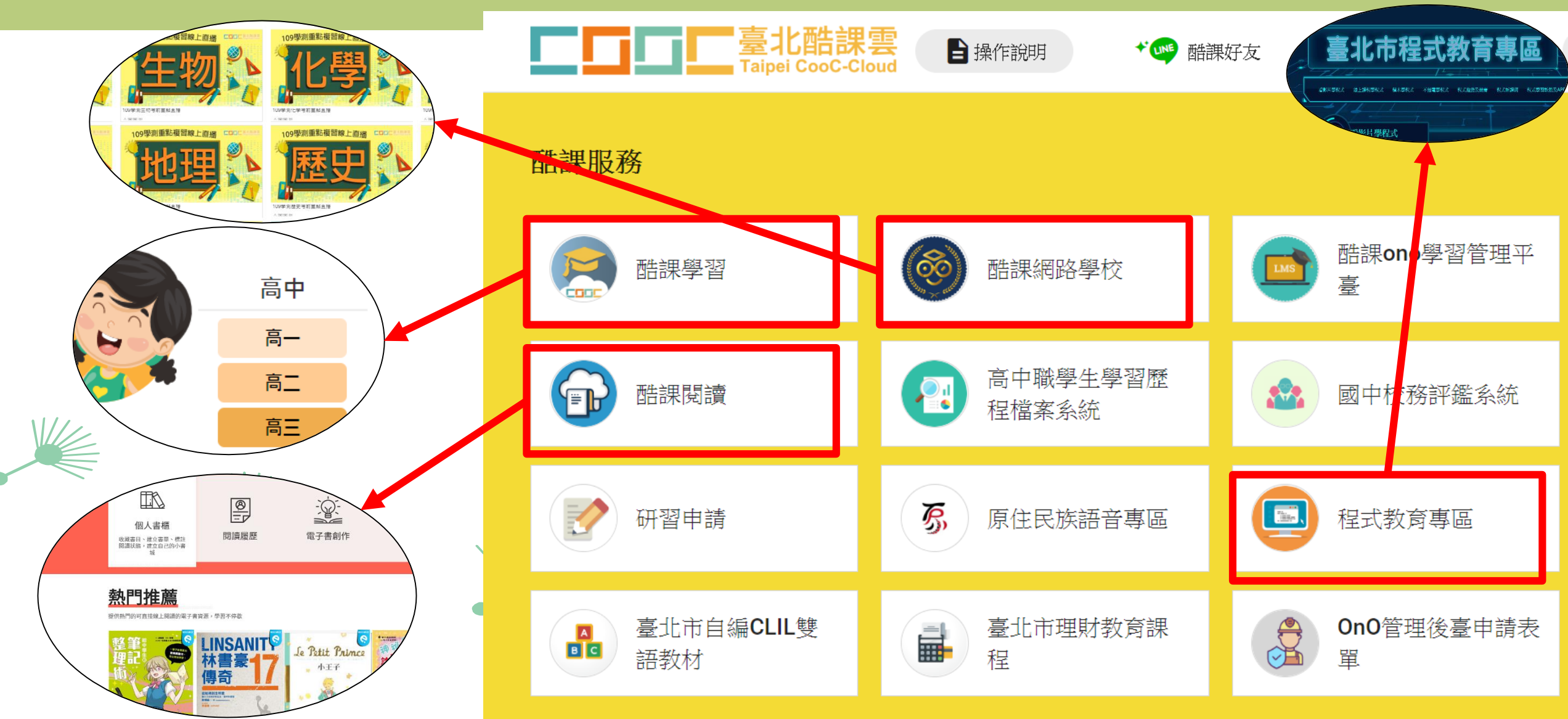

![](_page_12_Picture_0.jpeg)

#### 使用電腦請保持適當距離, 並落實「用眼30分鐘,休息10分鐘」